Page 1 of 44

# Installation, Configuration and Basic Test of IBM MQ 9.0 and 9.2 Advanced Message Security (AMS) in Linux

https://www.ibm.com/support/pages/node/598373

# Date last updated: 01-May-2022

# Angel Rivera IBM MQ Support <u>https://www.ibm.com/products/mq/support</u> Find all the support you need for IBM MQ

+++ Thanks to Bob Gibson for his suggestions for improving this tutorial!

+ Update on 30-Apr-2020:

- MQ 9.2.5 CD was used under RHEL 8.5 to validate the scenarios.

- Minor corrections and improvements were done (Thank you Bob Gibson!)

- Only the users who are going to put/get messages from an AMS protected queue need to create keystore and certificates.

The queue manager does NOT use the certificates from these users.

+++ Objective

The objective of this technical document is to describe in detail how to install and configure for first usage the MQ Advanced Message Security (AMS) on a queue manager at version 9.0 in Linux.

The queue manager will have 2 queues, one that is not protected by AMS, and the other queue is protected by AMS.

This document also shows how to perform a basic test using the following samples (which use local bindings mode) amqsput and amqsget by 3 users:

- one authorized to put,

- another authorized to get, and

- another that is not authorized.

To keep the scope as simple as possible for this tutorial the 3 users are in the same server as the queue manager. That is, they are local users and they are not using server-connection channels.

MQ provides transport-level security with the feature of TLS over channels. However, by default, MQ does not provide a method to encrypt and secure access to messages while they are at rest on queues. If AMS is used in an MQ environment, it is now possible to implement full end-to-end security.

Page 2 of 44

The chapters in this techdoc are:

Chapter 1: Installing the AMS code

- Chapter 2: Creating a queue manager and a queue
- Chapter 3: Creating and authorizing users
- Chapter 4: Creating key database and certificates for alice and bob
- Chapter 5: Creating keystore.conf for alice and bob
- Chapter 6: Sharing Certificates
- Chapter 7: Defining queue policy
- Chapter 8: Basic testing of the setup
- Chapter 9: Testing encryption
- Chapter 10: Advanced testing
- Scenario A: not authorized by AMS to view messages

Scenario B: User alice is not authorized by AMS to read messages signed by bob Scenario C: User bob is not authorized by AMS to read messages signed by bob

Chapter 11: Testing performance improvement of new feature in MQ 9.0 Chapter 12: Basic troubleshooting information

+ Update on 08-Jul-2020:

a) New diagram of topology to clarify that the scenarios are using 2 users that connect via local bindings in the same server as the queue manager.

b) Reference to new tutorial in which the 2 users connect from remote servers and use server-connection channels:

# https://www.ibm.com/support/pages/node/6244608

Configuration and basic test of remote clients for MQ 9.1 Advanced Message Security (AMS) in Linux

c) New Chapter 12 about troubleshooting

+ Update from 16-Aug-2018 Additional information on the performance improvements.

In Chapter 11 a table shows the performance improvement:

Queue Name Protected by KeyReuse Time to put Time to get By AMS 10k messages 10k messages Q1 No not applicable 0.097445 S 0.112199 S Q.AMS Yes 0 (default) 7.542336 S 12.026407 S Q.AMS Yes 50 0.189219 S 0.290232 S Notice that the 1st row is the baseline (no AMS) and the time in column 4 shows that it took around 0.1 second to put 10,000 messages.

The 2nd row is the pre-9.0 function of AMS, and it took around 7.5 seconds to do the same task. Notice that the difference with the baseline is really big!

The 3rd row exploits the new option in 9.0 and it took 0.19 seconds, almost double than the baseline in the 1st row but far less than the one for the 2nd row.

https://www.ibm.com/developerworks/community/blogs/messaging/entry/AMS\_Confidenti ality\_Performance?lang=en

AMS Confidentiality Performance

Sam Massey | July 27 2016

https://www.ibm.com/developerworks/community/blogs/messaging/entry/Bitesize\_Blog-

ging\_MQ\_V9\_Fast\_encrypted\_messages\_with\_MQ\_Introducing\_AMS\_Confidentiality\_Policies?l ang=en

Bitesize Blogging: MQ V9 Fast encrypted messages with MQ -Introducing AMS Confidentiality Policies

Jonathan Rumsey | June 1 2016

https://ibm-messaging.github.io/mqperf/

New site for MQ Performance Reports

AMS

MQ V9 delivered a new AMS Quality of Protection called 'Confidentiality'. A performance whitepaper has been produced that illustrates the performance profile this

new mode brings by comparing it to existing AMS and non AMS scenarios.

File: <u>https://ibm-messaging.github.io/mqperf/AMS.pdf</u>

# + Topology

The testing in this tutorial will use transport type of "bindings", using the local samples amqsput and amqsget by 3 users:

- one authorized to put,
- another authorized to get, and
- another that is not authorized.

To keep the scope as simple as possible for this tutorial the 3 users are in the same server as the queue manager. That is, they are local users and they are not using server-connection channels.

Topology, 1 single host (2 local users)

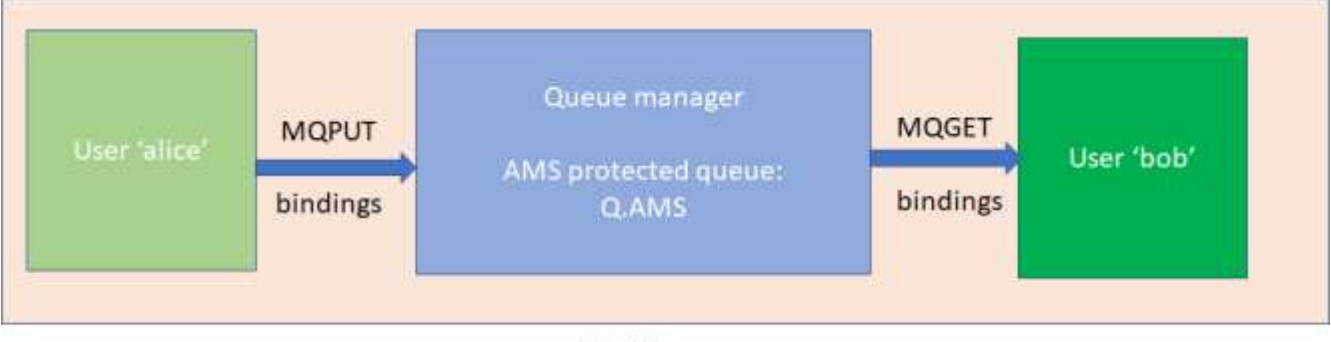

Host-1

# Page 5 of 44

+ Test recommendation: to have 3 separate command prompt windows Because this scenario describes the tasks done by multiple users, it is best to create at least three (3) separate command prompt windows, which helps to reduce confusion.

Window 1: for users "root" and "mqm" Window 2: for user "alice" Window 3: for user "bob"

| P veracruzzaleigh.ibm.com - PuTTY                              |                                                                                                    | rooty me                                                                                                 | 00                                                                                |                                              |                      | 1012 1 10 - |
|----------------------------------------------------------------|----------------------------------------------------------------------------------------------------|----------------------------------------------------------------------------------------------------|-----------------------------------------------------------------------------------|----------------------------------------------|----------------------|-------------|
| gin as: r<br>ing keybo                                         | ivera<br>ard-interactive authe                                                                                              | ntication.                                                                                               |                                                                                   |                                              |                      |             |
| Last login<br>riveradver<br>(1001) - s<br>riveradver<br>(1002) | e veracnuz saleigh 2m.com - PuTTV                                                                                           |                                                                                                    | alice                                                                             |                                              | - 01 -               |             |
|                                                                | login as: alice<br>Using keyboard-inter<br>Restwird:<br>Last login: Mon Feb<br>alice@veracruz:>> se<br>alice@veracruz:>> [] | P veracruz raleig                                                                                        | hibmicom - PuTTY                                                                  | bob                                          |                      | -           |
|                                                                |                                                                                                    | login as: bo<br>Dsing keyboa<br>Password:<br>Lagt login:<br>bob@veracruz<br>bob@veracruz<br>bob@veracruz | b<br>rd-interactive<br>Mon Feb 24 10:0<br>:-> set -o Vi<br>:-> , set-mq-75<br>:-> | suthentication.<br>4:25 2014 from si<br>.keb | g-9-76-153-224.mts.) | Lbm.com     |

+ References

The material in this techdoc is based on the following chapter:

https://www.ibm.com/support/knowledgecenter/en/SSFKSJ\_9.0.0/com.ibm.mq.sec.doc/q 014700\_.htm

IBM MQ > IBM MQ 9.0.x > IBM MQ > Security > Advanced Message Security > Advanced Message Security overview > User scenarios for Advanced Message Security > Quick Start Guide for AMS on UNIX platforms

+ Reference of older techdoc

http://www-01.ibm.com/support/docview.wss?uid=swg27041465

Installation, Configuration and Basic Test of WebSphere MQ Advanced Message Security 7.5 in Linux

#### Page 6 of 44

+++++ Chapter 1: Installing the AMS code and establishing MQ environment in a session

UNIX host: Linux SLES 12 SP 1, x86-64-bit MQ 9.0.0.0

This chapter describes the installation of the AMS components. You also need to install the MQ samples, which include amqsput and amqsget.

+ Use Window 1 and log in as root.

Starting with MQ 7.5, the AMS code has been incorporated into the main product and the AMS code is now obtained with the download images from the IBM Passport Advantage site.

In MQ AMS 7.5 and later for Linux, the filesets for AMS are packaged with the MQ server filesets.

You need to log in as user "root" to install the MQ filesets.

The following free redbook has an overview of the installation steps which they apply to MQ 8.0 and 9.0.

http://www.redbooks.ibm.com/redpieces/abstracts/sg248087.html?Open WebSphere MQ V7.1 and V7.5 Features and Enhancements

... specifically, the section: Section 16.1 (Page 232) WebSphere MQ Advanced Message Security installation

The following names of the AMS packages on UNIX and Linux are used: # AIX: mqm.ams.rte # HP-UX: MQSERIES.MQM-AMS # Linux: MQSeriesAMS # Solaris: mqams

In the host of the queue manager, there are several versions of MQ running at the same time. MQ 9.0.0.0 is available in Installation3 under /opt/mqm90.

It is necessary to establish the proper set of environment variables for MQ within each Unix command prompt.

To facilitate this task, a shell script was used and the contents is shown below.

#### Page 7 of 44

Shell script (located in /usr/local/bin) Name: set-mq-90.ksh

# Name: set-mq-90 # Purpose: to setup the environment to run MQ 9.0 . /opt/mqm90/bin/setmqenv -n Installation3 # Additional MQ directories for the PATH export PATH=\$PATH:\$MQ\_INSTALLATION\_PATH/bin:\$MQ\_INSTALLATION\_PATH/java/bin:\$MQ\_ INSTALLATION\_PATH/samp/bin:\$MQ\_INSTALLATION\_PATH/samp/jms/samples: # Add local directory for running Java/JMS programs export CLASSPATH=\$CLASSPATH:. # Display the full fix pack level dspmqver -f 2 # end

+ Example usage Note that upon initiating a command prompt session, there are no MQ environment variables: \$ set | grep MQ \$ echo \$PATH /home/mqm/bin:/usr/local/bin:/usr/bin:/usr/bin/X11:/usr/games

Issue the script that establishes the environment variables for MQ:

You MUST enter the dot followed by a space, before the script name. \$ . set-mq-90 Version: 9.0.0.0

```
Notice that now there are MQ environment variables
$ set | grep MQ
MQ_DATA_PATH=/var/mqm
MQ_ENV_MODE=64
MQ_INSTALLATION_NAME=Installation3
MQ_INSTALLATION_PATH=/opt/mqm90
MQ_JAVA_DATA_PATH=/var/mqm
MQ_JAVA_DATA_PATH=/var/mqm
MQ_JAVA_LIB_PATH=/opt/mqm90/java/lib64
MQ_JRE_PATH=/opt/mqm90/java/jre64/jre
MQ_RETVAL=0
```

Notice that the PATH includes now the MQ commands \$ echo \$PATH /opt/mqm90/bin:/home/mqm/bin:/usr/local/bin:/usr/bin:/usr/bin/X11:/usr/ga mes:/opt/mqm90/bin:/opt/mqm90/java/bin:/opt/mqm90/samp/bin:/opt/mqm90/sa mp/jms/samples:

#### Page 8 of 44

+++++ Chapter 2: Creating a queue manager and a queue

++ Example of the line commands to create a queue manager

+ Use Window 1 and log in as user "mqm". You need to log in as user "mqm" or a member of the MQ Administration group (group "mqm").

-Establish the environment variables for MQ

. set-mq-90

-Create the queue manager.

crtmqm -u DLQ QM\_VERIFY\_AMS

The -u flag indicates which queue is going to be the dead letter queue (DLQ). Hint: Many MQ Explorer users hide the SYSTEM\* queues and thus, if you use the SYSTEM.DEAD.LETTER.QUEUE as the DLQ, then it will be hidden and you might not notice if there are messages in the dead letter queue

-Start the queue manager

strmqm QM\_VERIFY\_AMS

-Configure the queue manager

runmqsc QM\_VERIFY\_AMS

## Define a normal queue which will NOT be protected by AMS

define qlocal(Q1)

## Define the testing queue which will be protected by AMS

define qlocal(Q.AMS)

## Define a listener. It is a good idea to specify the port number in the name in that way a quick look at the list of listeners will tell you the port number right away. The default port is 1414, however here the port 1456 will be used instead in this test.

define listener(LISTENER.1456) trptype(tcp) control(qmgr) port(1456)

start listener(LISTENER.1456)

#### Page 9 of 44

## Define a channel to be used by a remote MQ Explorer

define channel(SYSTEM.ADMIN.SVRCONN) chltype(SVRCONN)

## Define the DLQ

define qlocal(DLQ) like(SYSTEM.DEAD.LETTER.QUEUE)

## For MQ 7.1 and later and if desiring to allow remote connections by an MQ Administrator (to avoid return code 2035). This is OK for test queue managers. This security feature does NOT interfere at all with AMS.

set CHLAUTH(\*) TYPE(BLOCKUSER) USERLIST('nobody', '\*MQADMIN') set CHLAUTH(SYSTEM.ADMIN.\*) TYPE(BLOCKUSER) USERLIST('nobody')

## For MQ 8.0 and later to disable password for remote MQ administrators. This security feature does NOT interfere at all with AMS.

ALTER AUTHINFO(SYSTEM.DEFAULT.AUTHINFO.IDPWOS) AUTHTYPE(IDPWOS) + CHCKCLNT(OPTIONAL) REFRESH SECURITY TYPE(CONNAUTH)

## Display the attribute SPLCAP, which is the attribute that indicates if AMS is enabled (the fact that the MQ AMS fileset is installed, that is considered to be "enabled").

display qmgr SPLCAP

AMQ8408: Display Queue Manager details. QMNAME(QM\_VERIFY\_AMS) SPLCAP(ENABLED)

## Display the 2 system queues used by AMS

display ql(SYSTEM.PROTECTION\*)

AMQ8409: Display Queue details. QUEUE(SYSTEM.PROTECTION.ERROR.QUEUE) TYPE(QLOCAL) AMQ8409: Display Queue details. QUEUE(SYSTEM.PROTECTION.POLICY.QUEUE) TYPE(QLOCAL)

## exit runmqsc

end

+++++ Chapter 3: Creating and authorizing users

++ Creating users

+ Window 1: User root Log in as user "root".

Use line commands or the YAST GUI or another administrative tool to create:

Group: mqusers => groupadd -g 1005 mqusers

Users:

Alice => useradd -u 1008 -g mqusers -s /bin/bash -d /home/alice -m alice bob => useradd -u 1009 -g mqusers -s /bin/bash -d /home/bob -m bob fulano => useradd -u 1021 -g mqusers -s /bin/bash -d /home/fulano -m fulano

Notice that the user "fulano" will be used in the chapter that shows what happens when an unauthorized user tries to browse the AMS protected messages.

For the scenarios described in this document, these users are NOT MQ administrators, therefore they should NOT belong to the group "mqm". Remember that in UNIX, any member of the group "mqm" (either as primary or a set of groups), is automatically an MQ administrator. In this scenario, the users are members of the group "mqusers".

```
id alice
uid=1008(alice) gid=1005(mqusers) groups=1005(mqusers)
```

id bob uid=1009(bob) gid=1005(mqusers) groups=1005(mqusers)

id fulano uid=1021(fulano) gid=1005(mqusers) groups=1005(mqusers) ++ Authorizing users

+ Window 1: User mqm Log in as user "mqm"

The following commands were used to authorize the users to connect to the queue Manager. Notice that you can have multiple instances of the -p parameter:

setmqaut -m QM\_VERIFY\_AMS -t qmgr -p alice -p bob +connect +inq +dsp

And to work with the queue Q.AMS: alice can put and bob can get.

setmqaut -m QM\_VERIFY\_AMS -n Q.AMS -t queue -p alice +put +browse +dsp setmqaut -m QM\_VERIFY\_AMS -n Q.AMS -t queue -p bob +get +browse +dsp

The following commands are for the advanced testing done in the last chapter, in which user fulano has normal non-AMS authorities, but is not explicitly authorized by AMS.

setmqaut -m QM\_VERIFY\_AMS -t qmgr -p fulano +connect +inq +dsp setmqaut -m QM\_VERIFY\_AMS -n Q.AMS -t queue -p fulano +put +browse +dsp setmqaut -m QM\_VERIFY\_AMS -n Q.AMS -t queue -p fulano +get +browse +dsp

Note:

Technically speaking, the authority in MQ is based on the group membership of the user. Thus, the setmqaut command for user alice actually has the side effect of giving authority to ALL the users who belong to the same primary group as alice, that is 'mqusers'. This means that users bob and fulano will automatically be authorized similar to alice. This is equivalent to use the -g flag (for group) in setmqaut.

Additionally, it is necessary to allow the two users alice and bob (but not user fulano) to browse the AMS system policy queue, and put messages on the AMS error queue.

setmqaut -m QM\_VERIFY\_AMS -t queue -n SYSTEM.PROTECTION.POLICY.QUEUE -p alice -p bob +browse

setmqaut -m QM\_VERIFY\_AMS -t queue -n SYSTEM.PROTECTION.ERROR.QUEUE -p alice -p bob +put

#### Page 12 of 44

++ Verification that users alice and bob can put/get messages using the unprotected queue Q.AMS (at this point, the queue has not been configured to be protected by AMS - this will be done later on).

Before proceeding with the AMS example, let's use the amqsput and amqsget samples to verify that the users can put and get messages:

+ Window 2: User alice Log in as user "alice"

Select to work with the MQ 9.0 environment:

. set-mq-90 Put a message to the unprotected queue Q.AMS:

amqsput Q.AMS QM\_VERIFY\_AMS

Sample AMQSPUT0 start target queue is Q.AMS test-AMS

Sample AMQSPUT0 end

+ Window 3: User bob Log in as user "bob"

Select to work with the MQ 9.0 environment:

. set-mq-90

Get a message from the unprotected queue Q.AMS:

amqsget Q.AMS QM\_VERIFY\_AMS

Sample AMQSGET0 start message <test-AMS> no more messages Sample AMQSGET0 end

## Page 13 of 44

+++++ Chapter 4: Creating key database and certificates for alice and bob

To encrypt the message, the AMS interceptors require the public key of the sending users. Thus, the key database of user identities mapped to public and private keys must be created.

In this scenario, we are using self-signed certificate which can be created without using a Certificate Authority. For production systems, it is advisable not to use self-signed certificates however instead rely on certificates signed by a Certificate Authority.

+ Window 2: User alice This is the window where you have already log in as alice

The umask used in this example is the following:

umask

0022

Note: This umask is used by the operating system to setup the permissions when creating files. The following is an example in which a file is created with 644 (rw-r--r--) file permissions: alice@mosquito:~> touch file.txt alice@mosquito:~> ls -l file.txt -rw-r--r--1 alice mgusers 0 Apr 22 10:52 file.txt

Create a new key database for user alice The -p flag will create intermediate directories, if they do not yet exist. It is useful when dealing a deep directory tree.

mkdir /home/alice/.mqs -p

runmqakm -keydb -create -db /home/alice/.mqs/alicekey.kdb -pw passw0rd -stash

The following are the directories and files that were created:

ls -dl /home/alice/.mqs

drwxr-xr-x 2 alice mqusers 86 Apr 22 10:54 /home/alice/.mqs

ls -l /home/alice/.mqs

-rw-----1 alice mqusers 88 Apr 22 10:54 alicekey.crl -rw-----1 alice mqusers 88 Apr 22 10:54 alicekey.kdb -rw-----1 alice mqusers 88 Apr 22 10:54 alicekey.rdb -rw-----1 alice mqusers 129 Apr 22 10:54 alicekey.sth

Create a self-signed certificate identifying the user alice for use in encryption

runmqakm -cert -create -db /home/alice/.mqs/alicekey.kdb -pw passw0rd -label Alice\_Cert -dn "CN=alice,O=IBM,C=GB" -default\_cert yes

Notes:

-The 'label' parameter specifies the name for the certificate, which interceptors will look up to receive necessary information.

-The 'DN' parameter specifies the details of the Distinguished Name (DN), which must be unique for each user.

Notice the increase in size for alicekey.kdb, which indicates that the new certificate is stored in that file.

ls -l /home/alice/.mqs

-rw-----1 alice mqusers 88 Apr 22 10:54 alicekey.crl

-rw-----1 alice mqusers 5088 Apr 22 10:59 alicekey.kdb

-rw-----1 alice mqusers 88 Apr 22 10:54 alicekey.rdb

-rw-----1 alice mqusers 129 Apr 22 10:54 alicekey.sth

+ Window 3: User bob This is the window where you have already log in as bob

The umask used in this example is:

umask 0022

Create a new key database for the user bob

mkdir /home/bob/.mqs -p

runmqakm -keydb -create -db /home/bob/.mqs/bobkey.kdb -pw passw0rd -stash

#### Page 15 of 44

The following are the directories and files that were created:

ls -dl /home/bob/.mqs drwxr-xr-x 2 bob mqusers 78 Apr 22 11:00 /home/bob/.mqs

ls -l /home/bob/.mqs -rw-----1 bob mqusers 88 Apr 22 11:00 bobkey.crl -rw-----1 bob mqusers 88 Apr 22 11:00 bobkey.kdb -rw-----1 bob mqusers 88 Apr 22 11:00 bobkey.rdb -rw-----1 bob mqusers 129 Apr 22 11:00 bobkey.sth

Create a certificate identifying the user bob for use in encryption

runmqakm -cert -create -db /home/bob/.mqs/bobkey.kdb -pw passw0rd -label Bob\_Cert -dn "CN=bob,O=IBM,C=GB" -default\_cert yes

ls -l /home/bob/.mqs -rw-----1 bob mqusers 88 Apr 22 11:00 bobkey.crl -rw-----1 bob mqusers 5088 Apr 22 11:01 bobkey.kdb -rw-----1 bob mqusers 88 Apr 22 11:00 bobkey.rdb -rw-----1 bob mqusers 129 Apr 22 11:00 bobkey.sth

#### Page 16 of 44

+++++ Chapter 5: Creating keystore.conf for alice and bob

You must point MQ Advanced Message Security interceptors to the directory where the key databases and certificates are located. This is done via the keystore.conf file, which hold that information in the plain text form.

Each user must have a separate keystore.conf file. Therefore, this step should be done for both alice and bob.

The content of keystore.conf must be of the form:

cms.keystore = <dir>/keystore\_file
cms.certificate = certificate\_label

Notes:

- The path to the keystore file must be provided with no file extension.

- \$HOME/.mqs/keystore.conf is the default location where MQ Advanced Message Security searches for the keystore.conf file.

```
+ Window 2: User alice
Create file:
```

```
vi /home/alice/.mqs/keystore.conf
```

The contents is:

```
cms.keystore = /home/alice/.mqs/alicekey
cms.certificate = Alice_Cert
```

ls -l /home/alice/.mqs

-rw-----1 alice mqusers 88 Apr 22 10:54 alicekey.crl -rw-----1 alice mqusers 5088 Apr 22 10:59 alicekey.kdb -rw-----1 alice mqusers 88 Apr 22 10:54 alicekey.rdb -rw-----1 alice mqusers 129 Apr 22 10:54 alicekey.sth

-rw-r--r-1 alice mqusers 70 Apr 22 11:02 keystore.conf

+ Window 3: User bob Create file:

vi /home/bob/.mqs/keystore.conf

The contents is:

cms.keystore = /home/bob/.mqs/bobkey
cms.certificate = Bob\_Cert

ls -l /home/bob/.mqs -rw-----1 bob mqusers 88 Apr 22 11:00 bobkey.crl -rw-----1 bob mqusers 5088 Apr 22 11:01 bobkey.kdb -rw-----1 bob mqusers 88 Apr 22 11:00 bobkey.rdb -rw-r---1 bob mqusers 129 Apr 22 11:00 bobkey.sth -rw-r--r-1 bob mqusers 64 Apr 22 11:04 keystore.conf

#### Page 18 of 44

| *****                                   |
|-----------------------------------------|
| +++ Chapter 6: Sharing Certificates     |
| *************************************** |

It is necessary to share the certificates between the two key databases so that each user can successfully identify each other.

Because these users are located in the same host, the directory /tmp will be used as the neutral directory to exchange the certificates between the users.

But if the users were located in different boxes, then you will need to use ftp and specify the file transfer as "ascii".

+ Window 2: User alice Export the certificate identifying alice to a file located in /tmp. The resulting file will be written as ascii text, which is the default (-format ascii).

runmqakm -cert -extract -db /home/alice/.mqs/alicekey.kdb -pw passw0rd -label Alice\_Cert -target /tmp/alice\_public.arm

Allow the certificate to be read by others

Notice that in this case, the file permissions will not allow bob to read the file! ls -l /tmp/\*.arm -rw-----1 alice mgusers 782 Apr 22 11:06 /tmp/alice\_public.arm

Thus, it is necessary to allow members of the Unix group and others to read the file. chmod 644 /tmp/alice\_public.arm ls -l /tmp/\*.arm -rw-r--r-1 alice mqusers 782 Apr 22 11:06 /tmp/alice\_public.arm

+ Window 3: User bob Add the certificate from alice into bob's keystore: runmqakm -cert -add -db /home/bob/.mqs/bobkey.kdb -pw passw0rd -label Alice\_Cert -file /tmp/alice\_public.arm

Notice that the size for bobkey.kdb has increased, to reflect the added certificate: ls -l /home/bob/.mqs -rw-----1 bob mqusers 88 Apr 22 11:00 bobkey.crl -rw-----1 bob mqusers 10088 Apr 22 11:09 bobkey.kdb -rw-----1 bob mqusers 88 Apr 22 11:00 bobkey.rdb -rw-----1 bob mqusers 129 Apr 22 11:00 bobkey.sth -rw-r--r-1 bob mqusers 64 Apr 22 11:04 keystore.conf

#### Page 19 of 44

Print the details of the certificate for alice, to verify that it is indeed in the keystore,

runmqakm -cert -details -db /home/bob/.mqs/bobkey.kdb -pw passw0rd -label Alice\_Cert

+ begin excerpt Label : Alice\_Cert Key Size : 1024 Version : X509 V3 Serial : 7bdb43f5424cd529 Issuer : CN=alice,O=IBM,C=GB Subject : CN=alice,O=IBM,C=GB Not Before : April 21, 2017 10:59:15 AM EDT

Not After : April 22, 2018 10:59:15 AM EDT

#### Public Key

30 81 9F 30 0D 06 09 2A 86 48 86 F7 0D 01 01 01 05 00 03 81 8D 00 30 81 89 02 81 81 00 B1 F9 C3 62 2A C0 96 62 BB 0E 05 A8 90 AF 2B 84 66 B5 2D 80 6E 9B 46 32 4E D9 F9 31 EA 02 3C E6 D8 9A 1E C1 43 3A AC 87 F3 D9 78 23 DB 22 45 25 90 C3 6E 4D B3 62 3F 7A 8D F8 07 A7 13 CE 39 04 B1 25 05 86 9C AD 27 36 59 D8 12 9D 67 01 A5 84 15 24 21 BD 49 E7 82 19 20 91 AB E5 D7 A8 6F 71 50 EF 01 5A AB 0C E5 8F 8B 58 FC D1 5E DC 46 8C 6E 9A 52 22 F3 BD 53 07 68 E5 2C 2C B8 9A C6 8F 02 03 01 00 01

Public Key Type : RSA (1.2.840.113549.1.1.1)

Fingerprint : SHA1 : 34 CA DC CO 41 0D C5 23 1B EC CC 63 06 C4 46 B1 69 25 72 5A

Fingerprint : MD5 : 0F C7 0C 1D EA 0C B1 48 02 1D 50 09 44 31 83 A5

Fingerprint : SHA256 : 38 B9 32 3C 45 31 5A D1 4E 0B FD 6C 0E AE 98 A5 72 3E 42 1F 06 61 B4 4B E6 E0 27 B0 6D C0 2D 77

Extensions SubjectKeyIdentifier keyldentifier: AD 2E 0C 38 46 2E 69 F7 C7 75 1A 28 14 61 C9 C0 DE 02 A5 29 AuthorityKeyldentifier

keyldentifier: AD 2E 0C 38 46 2E 69 F7 C7 75 1A 28 14 61 C9 C0 DE 02 A5 29

authorityldentifier:

authorityCertSerialNumber: Signature Algorithm : SHA1WithRSASignature (1.2.840.113549.1.1.5) Value

51 92 97 C8 46 92 C2 17 77 B9 77 C2 79 D1 A1 AE FF D4 1C 85 F9 F6 BB 95 C5 68 6F CA C8 02 32 E6 83 4C B9 AC DE 2B C7 DC C4 0F C4 4E 3F 35 66 DC D3 E1 0F D3 45 F7 BD D7 B0 01 3F 80 78 1F 32 20 2B 15 4E 30 4D 08 D1 86 51 DF 70 73 92 C6 EE 36 2F 21 0F 11 10 9C 06 CD 52 BA B1 F4 00 43 79 81 89 5F 3F 6E A9 76 9E F7 14 FB D4 AB D9 C9 C8 28 78 05 7C 78 0E 33 4E C2 51 0F 84 55 0B 24 3B D6

Trust Status : Enabled

+ end excerpt

Export the certificate identifying bob to a file located in /tmp:

runmqakm -cert -extract -db /home/bob/.mqs/bobkey.kdb -pw passw0rd -label Bob\_Cert -target /tmp/bob\_public.arm

Allow the certificate to be read by others

chmod 644 /tmp/bob\_public.arm

ls -l /tmp/\*.arm

-rw-r--r-1 alice mqusers 782 Apr 22 11:06 /tmp/alice\_public.arm -rw-r--r-1 bob mqusers 778 Apr 22 11:13 /tmp/bob\_public.arm + Window 2: User alice

Add the certificate for bob to alice's keystore:

runmqakm -cert -add -db /home/alice/.mqs/alicekey.kdb -pw passw0rd -label Bob\_Cert -file /tmp/bob\_public.arm Is -l /home/alice/.mqs -rw-----1 alice mqusers 88 Apr 22 10:54 alicekey.crl -rw-----1 alice mqusers 10088 Apr 22 11:14 alicekey.kdb -rw-----1 alice mqusers 88 Apr 22 10:54 alicekey.rdb -rw-----1 alice mqusers 129 Apr 22 10:54 alicekey.sth -rw-r--r-1 alice mqusers 70 Apr 22 11:02 keystore.conf

Print the details

runmqakm -cert -details -db /home/alice/.mqs/alicekey.kdb -pw passw0rd -label Bob\_Cert

(Similar results as for Alice\_Cert)

+ begin excerpt

Label : Bob\_Cert Key Size : 1024 Version : X509 V3 Serial : 64dc10c73a9ed1bf Issuer : CN=bob,O=IBM,C=GB Subject : CN=bob,O=IBM,C=GB Not Before : April 21, 2017 11:01:20 AM EDT

Not After : April 22, 2018 11:01:20 AM EDT

+ end excerpt

+++++ Chapter 7: Defining queue policy for AMS

Let's define protection policies using the "setmqspl" command.

Each policy name must be the same as the queue name it is to be applied to.

+ Window 1: User mqm

Example:

This is an example of a policy defined for the Q.AMS queue.

The messages are signed by the user alice using the SHA1 algorithm, and encrypted using the AES 256-bit algorithm.

The new MQ 9.0 attribute key reuse count "-c" is specified, but for now it is set to 0 (which is the default value, for backwards compatibility -

keys cannot be reused).

The user alice is the only valid sender and the user bob is the only receiver of the messages on this queue:

setmqspl -m QM\_VERIFY\_AMS -p Q.AMS -s SHA1 -a "CN=alice,O=IBM,C=GB" -e AES256 -r "CN=bob,O=IBM,C=GB" -c 0

Note: The DNs need to match exactly those specified in the receptive user's certificate from the key database.

Verify the policy:

dspmqspl -m QM\_VERIFY\_AMS

\$ dspmqspl -m QM\_VERIFY\_AMS Policy Details: Policy name: Q.AMS Quality of protection: PRIVACY Signature algorithm: SHA1 Encryption algorithm: AES256 Signer DNs: CN=alice,O=IBM,C=GB

Recipient DNs: CN=bob,O=IBM,C=GB Key reuse count: 0 Toleration: 0 You could also use runmqsc:

SET POLICY('Q.AMS') SIGNALG(SHA1) ENCALG(AES256) SIGNER('CN=alice,O=IBM,C=GB') RECIP('CN=bob,O=IBM,C=GB') KEYREUSE(DISABLED) ENFORCE ACTION(REPLACE) AMQ9084: IBM MQ Advanced Message Security policy set.

DISPLAY POLICY(\*) AMQ9086: Display IBM MQ Advanced Message Security policy details.

POLICY(Q.AMS) SIGNALG(SHA1) ENCALG(AES256) SIGNER(CN=alice,O=IBM,C=GB) RECIP(CN=bob,O=IBM,C=GB) KEYREUSE(DISABLED) ENFORCE

#### Page 24 of 44

+++++ Chapter 8: Basic testing of the setup

Let's test the setup by putting a message as user alice and reading the message as user bob.

+ Window 2: User alice As user alice, put a message using a sample application. Type the text of the message, then press Enter.

amqsput Q.AMS QM\_VERIFY\_AMS

Sample AMQSPUT0 start target queue is Q.AMS this is a test

Sample AMQSPUT0 end

+ Window 3: User bob As user bob, get a message using a sample application:

amqsget Q.AMS QM\_VERIFY\_AMS

Sample AMQSGET0 start message <this is a test> no more messages Sample AMQSGET0 end

Conclusion: User alice was able to put a message, and bob was able to read it.

#### Page 25 of 44

+++++ Chapter 9: Confirming the encryption of the messages at rest in the queue

To verify that the encryption is occurring as expected, create an alias queue which references the original queue Q.AMS.

This alias queue will have no security policy and so no user will have the information to decrypt the message and therefore the encrypted data will be shown.

+ Window 1: User mqm Create an alias queue runmqsc QM\_VERIFY\_AMS DEFINE QALIAS(TEST.ALIAS) TARGET(Q.AMS) end

Grant bob access to browse from the alias queue

setmqaut -m QM\_VERIFY\_AMS -n TEST.ALIAS -t queue -p bob +browse

+ Window 2: User alice As user alice, put another message: amqsput Q.AMS QM\_VERIFY\_AMS

+ Window 3: User bob As user bob, browse the message via the alias queue: amqsbcg TEST.ALIAS QM\_VERIFY\_AMS

The output from amqsbcg application shows the encrypted data that is on the queue proving that the message has been encrypted:

ReplyToQ : '' ReplyToQMgr : 'QM\_VERIFY\_AMS ' \*\* Identity Context UserIdentifier : 'alice ' AccountingToken :

\*\*\*\* Message \*\*\*\*

length -1310 of 1310 bytes

00000500: 26E2 A40E A81E BC7A 0315 0B7B 4679 F833 '&.....z...{Fy.3' 00000510: 5258 34EA E264 43F6 6BAE 3006 D4E8 'RX4..dC.k.0... '

No more messages MQCLOSE

+ end output

#### Page 27 of 44

+++++ Chapter 10: Advanced testing

+++ Scenario A: not authorized by AMS to view messages

Let's explore what happens when other users, who are not authorized explicitly to use the queues protected by AMS, try to view the messages.

+ Window 2: User alice As user alice, put a message using a sample application. Type the text of the message, then press Enter.

amqsput Q.AMS QM\_VERIFY\_AMS

Sample AMQSPUT0 start target queue is Q.AMS this is another test Sample AMQSPUT0 end

+ Window 1: User fulano Log in as user fulano and ensure to set up the environment for using MQ 9.0:

. set-mq-90

Try to put, browse or get a message from the queue. These actions will fail.

Even though the setmqaut was given for user fulano to get messages from the queue Q.AMS, the AMS policies do not include user fulano as an authorized user:

amqsput Q.AMS QM\_VERIFY\_AMS

Sample AMQSPUT0 start target queue is Q.AMS MQOPEN ended with reason code 2035 unable to open queue for output Sample AMQSPUT0 end

amqsbcg Q.AMS QM\_VERIFY\_AMS AMQSBCG0 -starts here

MQOPEN -'Q.AMS' MQOPEN ended with reason code 2035 Page 28 of 44

amqsget Q.AMS QM\_VERIFY\_AMS Sample AMQSGET0 start MQOPEN ended with reason code 2035 unable to open queue for input Sample AMQSGET0 end

Notice that the reason code is 2035. You can use the following MQ command to get the short name for a reason code, in order to get a rough idea of that the problem is:

mqrc 2035 2035 0x000007f3 MQRC\_NOT\_AUTHORIZED

+ Window 1: User mqm Log in as user mqm As user mqm try to browse the message: amqsbcg Q.AMS QM\_VERIFY\_AMS

AMQSBCG0 -starts here

MQOPEN -'Q.AMS' MQOPEN failed with CompCode:2, Reason:2035

NOTE:

The user mqm, even though it is an MQ administrator, is NOT authorized to read the messages.

+ Error messages in the queue manager error log Let's look at the error messages in the queue manager error log: cd /var/mqm/qmgrs/QM\_VERIFY\_AMS/errors tail AMQERR01.LOG

We will see the security errors for both users: fulano and mqm

+ begin excerpt 04/22/2017 11:55:46 AM -Process(25010.1) User(fulano) Program(amqsput) Host(mosquito) Installation(Installation3) VRMF(9.0.0.0) QMgr(QM\_VERIFY\_AMS)

AMQ9062: The IBM MQ security policy interceptor could not read the keystore configuration file: /home/fulano/.mqs/keystore.conf. EXPLANATION: The IBM MQ security policy interceptor could not read the keystore configuration file: /home/fulano/.mqs/keystore.conf. ACTION:

Make sure that the user who executes the IBM MQ application has permissions to read the configuration file. Check if the configuration file is not corrupted

# Page 29 of 44

or empty. If the problem persists, contact your local IBM service representative.

04/22/2017 11:57:15 AM -Process(25014.1) User(mqm) Program(amqsbcg) Host(mosquito) Installation(Installation3) VRMF(9.0.0.0) QMgr(QM\_VERIFY\_AMS)

AMQ9062: The IBM MQ security policy interceptor could not read the keystore configuration file: /home/mqm/.mqs/keystore.conf. EXPLANATION: The IBM MQ security policy interceptor could not read the keystore configuration file: /home/mqm/.mqs/keystore.conf.

+ end excerpt

Conclusions:

-Only users alice and bob, who are fully authorized to put/get messages in the Q.AMS are allowed to put and get messages.

-Not even the user "mqm", who is MQ administrator is able to browse, put or get messages from the protected queue Q.AMS

#### Page 30 of 44

+++ Scenario B: User alice is not authorized by AMS to read messages signed by bob

Only one AMS policy has been created for this technical document. In this policy the user "alice" was explicitly indicated as a "signer" and user "bob" was indicated as a "reader".

Now, let's explore the following scenario, which is NOT covered by the above policy: the user "bob" puts a message as a signer and user "alice" tries to read it. Because there is no explicit policy for this case, the error message that we get will be 2063:

2063 0x0000080f MQRC\_SECURITY\_ERROR

Window 3 (bob)

As user bob put a message into Q.AMS. This is successful. The message is encrypted and placed encrypted in the queue.

\$ amqsput Q.AMS QM\_VERIFY\_AMS Sample AMQSPUT0 start target queue is Q.AMS testing Sample AMQSPUT0 end

Window 2 (alice)

As user alice try to browse message from Q.AMS. This is not successful.

\$ amqsbcg Q.AMS QM\_VERIFY\_AMS AMQSBCG0 -starts here

MQOPEN -'Q.AMS' MQGET 1, failed with CompCode:2 Reason:2063 MQCLOSE

The reason code 2063 means: MQRC\_SECURITY\_ERROR

# Page **31** of **44**

It is necessary to view the queue manager error log to get more details.

The last item in the EXPLANAION section, number 4, is the one that applies to this situation:

(4) receiver is not among the recipients of the message.

04/22/2017 12:11:19 PM -Process(25080.1) User(alice) Program(amqsbcg) Host(mosquito) Installation(Installation3)

VRMF(9.0.0.0) QMgr(QM\_VERIFY\_AMS)

AMQ9017: IBM MQ security policy internal error: message could not be unprotected: GSKit error code 851968, reason 43.

EXPLANATION:

The IBM MQ security policy interceptor could not verify or decrypt a message because the indicated GSKit error occurred. This can happen for several reasons, all of which are internal failures:

(1) the message is not a valid PKCS#7 message;

(2) the sender's certificate does not have the required key

usage bit to be able to encrypt the message;

(3) the sender's certificate was not recognized as a trusted certificate;

# (4) receiver is not among the recipients of the message.

ACTION:

Consult the GSKit information in the Information Center for the explanation of the GSKit reason code and take corrective action. If the problem persists, contact your IBM service representative.

## Page 32 of 44

+++ Scenario C: User bob is not authorized by AMS to read messages signed by bob

As mentioned in the previous scenario in this chapter, only one AMS policy has been created for this technical document.

In this policy the user "alice" was explicitly indicated as a "signer" and user "bob" was indicated as a "reader".

Now, let's explore the following scenario, which is NOT covered by the above policy: the user "bob" puts a message as a signer and the same user "bob" tries to read it. Because there is no explicit policy for this case, the error message that we get will be 2063:

2063 0x0000080f MQRC\_SECURITY\_ERROR

This may seem a bit strange: unless there is a policy in place, user bob CANNOT browse the encrypted messages generated by himself!

Window 3 (bob)

As user bob put a message into Q.AMS. This is successful. The message is encrypted and placed encrypted in the queue.

\$ amqsput Q.AMS QM\_VERIFY\_AMS Sample AMQSPUT0 start target queue is Q.AMS testing Sample AMQSPUT0 end

Now, again as user bob, try to browse the message:

\$ amqsbcg Q.AMS QM\_VERIFY\_AMS AMQSBCG0 -starts here

MQOPEN -'Q.AMS' MQGET 1, failed with CompCode:2 Reason:2063

Let's take a look at the queue manager error log to get more details:

AMQ9035: Message signer is not in the list of authorised signers. EXPLANATION:

The MQ security policy interceptor detected that the message is signed by an unauthorised party.

ACTION:

Establish whether the identity associated with the sender of the message is authorized to send messages to this application. Ensure the sender is named in the list of allowed signers on the security policy for the queue.

# Page 33 of 44

+++++ Chapter 11: Testing performance improvement of new feature in MQ 9.0

The objective of this chapter is to provide you with a rough comparison of 2 scenarios, one which is used a baseline and the other which exploits a new option for AMS added in MQ 9.0 to improve performance.

# ++ Reference

https://www.ibm.com/support/knowledgecenter/en/SSFKSJ\_9.0.0/com.ibm.mq.pro.doc/q 113120\_.htm#q113120\_\_\_amsprot IBM MQ > IBM MQ 9.0.x > IBM MQ > Product overview > What's new and changed in IBM MQ Version 9.0 > What's new in Version 9.0.0 New family features

Additional quality of protection for AMS

+ begin excerpt

To complement the existing Integrity and Privacy privacy policies, Advanced Message Security (AMS) provides a new, third alternative, Confidentiality (Encryption only with optional key reuse), in IBM MQ Version 9.0.

Significant CPU cost savings can be made with Confidentiality policies through symmetric key reuse. This new mode of operation continues to use the PKCS#7 format to share a symmetric encryption key. However, there is no digital signature, which eliminates some of the per message asymmetric key operations. The symmetric key still needs to be encrypted with asymmetric key operations for each recipient, but the symmetric key can be optionally reused over multiple messages that are destined for the same recipients. If key reuse is permitted by policy, then only the first message requires asymmetric key operations. Subsequent messages only need to use symmetric key operations. For more information, see Qualities of protection available with AMS.

# + end excerpt

https://www.ibm.com/support/knowledgecenter/en/SSFKSJ\_9.0.0/com.ibm.mq.sec.doc/q 127085\_.htm

IBM MQ 9.0.x / IBM MQ / Securing / Advanced Message Security / AMS overview / Qualities of protection available with AMS  $\,$ 

# ++ Scenarios

The MQ sample "amqsblst" (also called "Blast") will be used to test putting/getting a large quantity of messages (10,000) into the queue.

In Unix the following 3 commands were used. Note that "date" in Unix displays both the date and time.

Blast putting 10000 messages of size 2K queue Q1 on queue manager date; amqsblst QM\_VERIFY\_AMS Q1 -W -c 10000 -s 2048; date

The important line from the execution is the one that shows the "elapsed time".

Blast> elapsed time = 0.142514 S

The objective of this scenario is to take measurements of the time that it takes to perform the tasks mentioned in the table below.

Queue Name Protected by KeyReuse Time to put Time to get By AMS 10k messages 10k messages Q1 No not applicable 0.097445 S 0.112199 S Q.AMS Yes 0 (default) 7.542336 S 12.026407 S Q.AMS Yes 50 0.189219 S 0.290232 S Conclusion:

The new feature for AMS provides a faster response when using AMS protected queues.

+ Window 1 (mqm) As MQ administrator alter the maximum amount of messages that can be held. The default is 5,000 which is a bit short for this type of test.

alter ql(Q1) MAXDEPTH(11000) alter ql(Q.AMS) MAXDEPTH(11000)

Notice that: -Q1 is NOT protected by AMS. -Q.AMS is protected by AMS.

#### Page 35 of 44

++ Baseline test for PUT/GET, using queue Q1 (not protected by AMS)

+ PUT 10,000 messages Blast putting 10000 messages of size 2K queue Q1

mqm@mosquito: /home/mqm \$ date; amqsblst QM\_VERIFY\_AMS Q1 -W -c 10000 -s 2048; date Tue Apr 25 07:30:47 EDT 2017 welcome to blast Blast> successfully opened queue <Q1> Blast> 10000 messages sent

Blast> elapsed time = 0.097445 S

Blast> ended Blast> 10000 messages have been put Blast> 0 messages have been got Tue Apr 25 07:30:47 EDT 2017

+ GET 10,000 messages Blast getting 10000 messages of size 2K queue Q1

mqm@mosquito: /home/mqm \$ date; amqsblst QM\_VERIFY\_AMS Q1 -R; date Tue Apr 25 07:34:12 EDT 2017 welcome to blast Blast> successfully opened queue <Q1> Blast> 100 messages received Blast> 200 messages received

•••

Blast> 9900 messages received Blast> 10000 messages received

Blast> elapsed time = 0.112199 S

Blast> ended Blast> 0 messages have been put Blast> 10000 messages have been got Tue Apr 25 07:34:12 EDT 2017

#### Page 36 of 44

++ Test 1: PUT/GET using queue Q.AMS (protected by AMS), KeyCount=0 (default)

Queue Q.AMS is protected by AMS by the policy that uses: signature algorithm SIGNALG(SH1) and key reuse KEYREUSE(DISABLED)

Line command:

setmqspl -m QM\_VERIFY\_AMS -p Q.AMS -s SHA1 -a "CN=alice,O=IBM,C=GB" -e AES256 -r "CN=bob,O=IBM,C=GB" -c 0

Under runmqsc:

DISPLAY POLICY(\*)

AMQ9086: Display IBM MQ Advanced Message Security policy details. POLICY(Q.AMS) SIGNALG(SHA1) ENCALG(AES256) SIGNER(CN=alice,O=IBM,C=GB) RECIP(CN=bob,O=IBM,C=GB) KEYREUSE(DISABLED) ENFORCE

+ Window 2: alice -PUT 10,000 messages Blast putting 10000 messages of size 2K queue Q1

alice@mosquito:~> date; amqsblst QM\_VERIFY\_AMS Q.AMS -W -c 10000 -s 2048; date Tue Apr 25 08:00:15 EDT 2017 welcome to blast Blast> successfully opened queue <Q.AMS> Blast> 10000 messages sent

Blast> elapsed time = 7.542336 S

Blast> ended Blast> 10000 messages have been put Blast> 0 messages have been got Tue Apr 25 08:00:23 EDT 2017

+ Window 3: bob -GET 10,000 messages Blast getting 10000 messages of size 2K queue Q1

bob@mosquito:~> date; amqsblst QM\_VERIFY\_AMS Q.AMS -R; date Tue Apr 25 08:01:40 EDT 2017 welcome to blast Blast> successfully opened queue <Q.AMS> Blast> 100 messages received Blast> 200 messages received •••

Blast> 10000 messages received

Blast> elapsed time = 12.026407 S

Blast> ended Blast> 0 messages have been put Blast> 10000 messages have been got Tue Apr 25 08:01:52 EDT 2017

++ Test 2: PUT/GET using queue Q.AMS (protected by AMS), KeyCount=50

Queue Q.AMS is protected by AMS by the policy that uses: signature algorithm SIGNALG(NONE) and key reuse KEYREUSE(50) Line command:

setmqspl -m QM\_VERIFY\_AMS -p Q.AMS -s NONE -e AES256 -r "CN=bob,O=IBM,C=GB" -c 50

Under runmqsc:

display policy(\*)

1 : display policy(\*) AMQ9086: Display IBM MQ Advanced Message Security policy details. POLICY(Q.AMS) SIGNALG(NONE) ENCALG(AES256) RECIP(CN=bob,O=IBM,C=GB) KEYREUSE(50) ENFORCE

+ Window 2: alice -PUT 10,000 messages Blast putting 10000 messages of size 2K queue Q1

alice@mosquito:~> date; amqsblst QM\_VERIFY\_AMS Q.AMS -W -c 10000 -s 2048; date Tue Apr 25 07:54:53 EDT 2017 welcome to blast Blast> successfully opened queue <Q.AMS> Blast> 10000 messages sent

Blast> elapsed time = 0.189219 S

Blast> ended Blast> 10000 messages have been put Blast> 0 messages have been got Tue Apr 25 07:54:53 EDT 2017

```
+ Window 3: bob -GET 10,000 messages
Blast getting 10000 messages of size 2K queue Q1
```

bob@mosquito:~> date; amqsblst QM\_VERIFY\_AMS Q.AMS -R; date Tue Apr 25 07:56:25 EDT 2017 welcome to blast Blast> successfully opened queue <Q.AMS> Blast> 100 messages received ... Blast> 9900 messages received Blast> elapsed time = 0.290232 S

Blast> ended Blast> 0 messages have been put Blast> 9999 messages have been got Tue Apr 25 07:56:25 EDT 2017 +++++ Chapter 12: Basic troubleshooting information

a) If you are using a remote MQ Client for AMS activities and the return code is related to security, such as 2035 (MQRC\_NOT\_AUTHORIZED), then you should check the general error log for the remote machine:

/var/mqm/errors/AMQERR01.LOG

b) It is a best practice for queue managers to have a Dead Letter Queue (DLQ) enabled, which can be used for routing messages that could not be delivered to the desired destination queue.

By default, the queue manager does not use any DLQ, but the following will enable the use of the queue SYSTEM.DEAD.LETTER.QUEUE (which is created when a queue manager is created) to serve as a DLQ:

ALTER QMGR DEADQ(SYSTEM.DEAD.LETTER.QUEUE)

c) When using MQ AMS, the code uses another queue which is similar to the DLQ in nature: the AMS code will route messages that failed to meet the security requirements for the destination queue.

This queue is named: SYSTEM.PROTECTION.ERROR.QUEUE

d) Thus, an AMS queue manager can use 2 different DLQs:

- SYSTEM.DEAD.LETTER.QUEUE => for messages that could not be delivered to the destination queue (for reasons not related to AMS).

- SYSTEM.PROTECTION.ERROR.QUEUE => for messages that failed to meet security requirements.

e) For more details on how to find out the reason code for which a message is sent to an DLQ see:

Handling undelivered messages in MQ 7: Dead Letter Queue, Poison Messages <a href="http://www-01.ibm.com/support/docview.wss?uid=swg27039569">http://www-01.ibm.com/support/docview.wss?uid=swg27039569</a>

This WSTE discusses practical information on how to handle undelivered messages: Dead Letter Queue, Poison Messages. It also discusses the configuration for handling poison messages by the MQ JMS provider in WebSphere Application Server. Level of Difficulty: Intermediate

- The steps to find the reason code for the message to be sent to the DLQ are described in pages 21 thru 30 in the PDF file.

- The discussion on the Dead Letter Queue handler (runmqdlq) is in pages 43 thru 47.

# Page 40 of 44

f) For more details see the following page from the online manual for MQ 9.1: <u>https://www.ibm.com/support/knowledgecenter/SSFKSJ\_9.1.0/com.ibm.mq.sec.doc/q014</u> 595\_.htm

IBM MQ 9.1.x / IBM MQ / Securing / Advanced Message Security / Overview of Advanced Message Security / Error handling

+ begin excerpt

IBM® MQ Advanced Message Security defines an error handling queue to manage messages that contain errors or messages that cannot be unprotected.

Defective messages are dealt with as exceptional cases. If a received message does not meet the security requirements for the queue it is on, for example, if the message is signed when it should be encrypted, or decryption or signature verification fails, the message is sent to the error handling queue. A message might be sent to the error handling queue for the following reasons:

- Quality of protection mismatch - a quality of protection (QOP) mismatch exists between the received message and the QOP definition in the security policy.

- Decryption error - the message cannot be decrypted.

- PDMQ header error - the Advanced Message Security (AMS) message header cannot be accessed.

- Size mismatch - length of a message after decryption is different than expected.

- Encryption algorithm strength mismatch - the message encryption algorithm is weaker than required.

- Unknown error - unexpected error occurred.

AMS uses the SYSTEM.PROTECTION.ERROR.QUEUE as its error handling queue. All messages put by IBM MQ AMS to the SYSTEM.PROTECTION.ERROR.QUEUE are preceded by an MQDLH header.

Your IBM MQ administrator can also define the SYSTEM.PROTECTION.ERROR.QUEUE as an alias queue pointing to another queue.

+ end excerpt

g) Example:

In Linux host "mosquito", which uses MQ 9.0 with AMS. In one test scenario that failed, a message was sent to the SYSTEM.PROTECTION.ERROR.QUEUE

mqm@mosquito: /home/mqm \$ runmqsc QM\_VERIFY\_AMS Page 41 of 44

display qstatus(SYSTEM.PROTECTION.ERROR.QUEUE) 2 : display qstatus(SYSTEM.PROTECTION.ERROR.QUEUE) AMQ8450: Display queue status details. QUEUE(SYSTEM.PROTECTION.ERROR.QUEUE) TYPE(QUEUE) CURDEPTH(1)

Using amqsbcg to browse that message:

\$ amqsbcg SYSTEM.PROTECTION.ERROR.QUEUE QM\_VERIFY\_AMS

AMQSBCG0 - starts here

MQOPEN - 'SYSTEM.PROTECTION.ERROR.QUEUE' MQGET of message number 1, CompCode:0 Reason:0 \*\*\*\*Message descriptor\*\*\*\* Strucld : 'MD ' Version : 2 Report : 0 MsgType : 8 Expiry : -1 Feedback : 0 Encoding : 546 CodedCharSetId : 1208 Format : 'MQDEAD '

•••

\*\*\*\* Message \*\*\*\*

length - 2694 of 2694 bytes

00000000: 444C 4820 0100 0000 0F08 0000 512E 414D 'DLH .....Q.AM' 'S.....' . . . . . . . . . . . . . . . . . .....QM\_V' 00000030: 0000 0000 0000 0000 0000 514D 5F56 00000040: 4552 4946 595F 414D 5320 2020 2020 2020 'ERIFY AMS 00000070: B804 0000 2020 2020 2020 2020 0600 0000 . . . . 00000080: 616D 7173 626C 7374 2020 2020 2020 2020 'amgsblst 2017 000000A0: 3034 3232 3136 3433 3234 3436 5044 4D51 '042216432446PDMQ' 000000B0: 0300 0200 7000 0000 7000 0000 6000 0000 '....p...p...`...' 000000C0: B804 0000 0008 0000 4A01 0000 4D51 5354 '.....J...MQST'

•••

To interpret the reason code for sending the message into this queue, get the values for the bytes 9 thru 12:

00000000: 444C 4820 0100 0000 0F08 0000 512E 414D 'DLH .....Q.AM'

The desired bytes are: 0F08 0000

Because the host used in this example is based on the Intel architecture, it is necessary to reverse the byte order: 0000 - 0000 080E

0F08 0000 => 0000 080F

The value is in hex and you can use the MQ utility "mqrc" to get an idea of the reason code: mqrc 0x0000080F

\$ mgrc 0x0000080F

2063 0x0000080f MQRC\_SECURITY\_ERROR

I noticed too that there was an entry in the error log of the queue manager.

04/22/2017 12:43:39 PM - Process(25211.1) User(bob) Program(amqsblst) Host(mosquito) Installation(Installation3) VRMF(9.0.0.0) QMgr(QM\_VERIFY\_AMS)

AMQ9035: Message signer is not in the list of authorised signers. EXPLANATION:

The IBM MQ security policy interceptor detected that the message is signed by an unauthorised party.

ACTION:

Establish whether the identity associated with the sender of the message is authorized to send messages to this application. Ensure the sender is named in the list of allowed signers on the security policy for the queue.

----- smqigeta.c : 571 -----

04/22/2017 12:43:39 PM - Process(25211.1) User(bob) Program(amqsblst)

Host(mosquito) Installation(Installation3)

VRMF(9.0.0.0) QMgr(QM\_VERIFY\_AMS)

AMQ9044: The IBM MQ security policy interceptor has put a defective message on error handling queue SYSTEM.PROTECTION.ERROR.QUEUE. EXPLANATION:

This is an informational message that indicates the IBM MQ security policy put a message it could not interpret onto the specified error handling queue, or returned the message to the original queue if the MQGET of the message was part of a Unit of Work.

ACTION:

Make sure only valid messages are put onto queues protected by IBM MQ security policies.

#### Page 43 of 44

+ Scenario: User alice deletes bob\_cert from keystore

That is, what happens if user "alice" does not have the public certificate for the user who is going to read the message?

We have tested the scenario in which "bob\_cert" is in the keystore and the put of the message was successful.

Now let's proceed to list the certificates and remove "bob\_cert"

alice@florencia1.fyre.ibm.com: /home/alice runmqckm -cert -list -db /home/alice/.mqs/alicekey.kdb -pw passw0rd

Notice that the syntax for -details and -delete is the same. Because we have used the -details before, here it is:

runmqakm -cert -details -db /home/alice/.mqs/alicekey.kdb -pw passw0rd -label bob\_cert

We just have to replace "-details" and use "-delete":

runmqakm -cert -delete -db /home/alice/.mqs/alicekey.kdb -pw passw0rd -label bob\_cert

Let's try to put a message. Notice that it will fail:

amqsput Q.AMS QM\_VERIFY\_AMS Sample AMQSPUT0 start target queue is Q.AMS MQOPEN ended with reason code 2063 unable to open queue for output Sample AMQSPUT0 end

The reason code 2063 is like 2035, in the sense that it is super vague and does not provide more details, because it has many possible causes:

mqrc 2063 2063 0x0000080f MQRC\_SECURITY\_ERROR

# Page 44 of 44

The MQ Administrator needs to look at the error log of the queue manager to find more details:

mqm@florencia1.fyre.ibm.com: /var/mqm/qmgrs/QM\_VERIFY\_AMS/errors \$ tail -20 AMQERR01.LOG ----- smqigeta.c : 2607 ------05/01/2022 12:28:01 PM - Process(8985.1) User(alice) Program(amqsput) Host(florencia1.fyre.ibm.com) Installation(Installation1) VRMF(9.2.5.0) QMgr(QM\_VERIFY\_AMS) Time(2022-05-01T19:28:01.571Z) ArithInsert1(57) CommentInsert1(CN=bob,O=IBM,C=GB)

# AMQ9021E: An error occured during the certificate import for the following DN: CN=bob,O=IBM,C=GB, result: 57

**EXPLANATION:** 

The distinguished name is not present in the keystore or invalid. ACTION:

Consult the GSKit appendix in the Information Center for the explanation of the GSKit reason code and take corrective action. If the problem persists, contact your IBM service representative.

+++ end +++